**Step 1:** Open your web browser and login to your school Google account on a personal computer

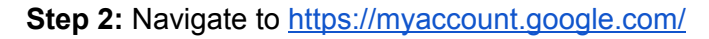

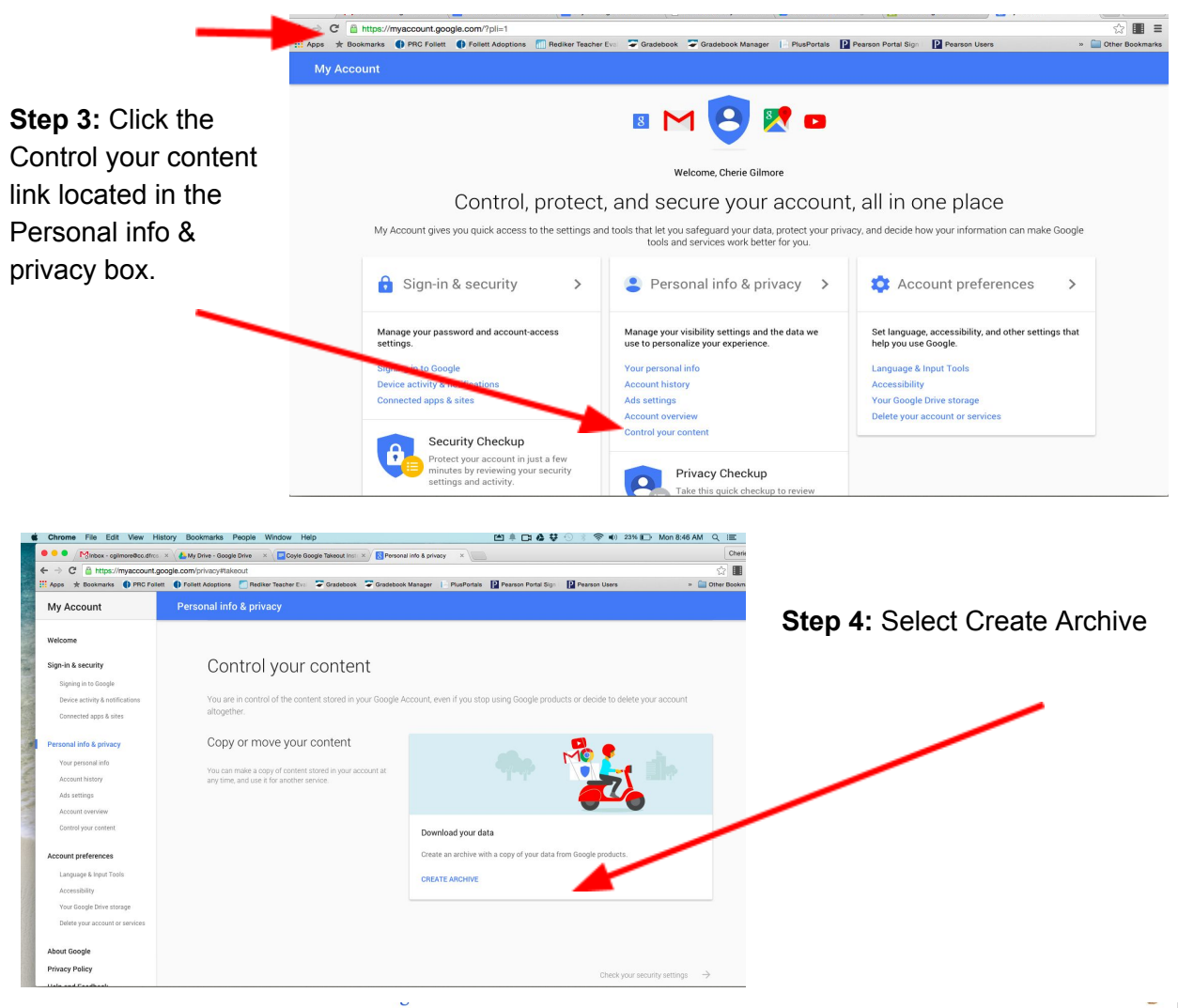

Step 5: Select data you would like to include by turning the switch on/off, as well as clicking on text under Details where available.

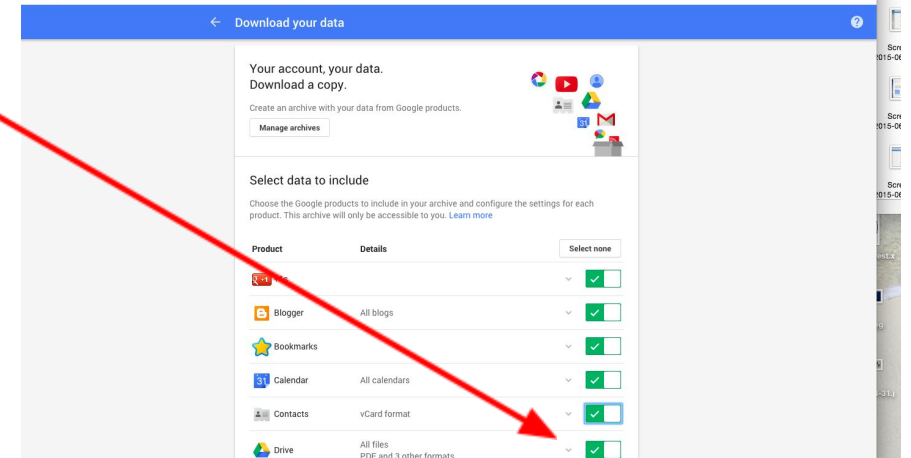

|                                      | Chrome File Edit View History Bo                | okmarks People Window Help                  | □ * □ & ♥ | 🕒 🕴 🕷 📢 21% 🕞 Mon 8:52 AM 🔍 🗃 |
|--------------------------------------|-------------------------------------------------|---------------------------------------------|-----------|-------------------------------|
|                                      | <ul> <li>Physics - spherodization × (</li></ul> |                                             |           | Sharing Screenshot            |
|                                      |                                                 |                                             |           | clipbeard (click to view)     |
| Note the more options you select the | ÷                                               | ← Download your data                        |           |                               |
| nete ale mere epaene yeu celect, ale |                                                 | Groups                                      |           |                               |
| longer the process will take.        |                                                 | Hangouts                                    | × <       | 10                            |
| 5                                    |                                                 | Helpouts                                    | ×         |                               |
|                                      |                                                 | 💽 Кеер                                      | × 🔽       | 10                            |
| Sten 6: When you have                |                                                 | Mail All mail                               | × 🔽       |                               |
| otep 0: when you have                |                                                 | 🌺 Maps (your places)                        | × 🔽       | -                             |
| completed your selections,           |                                                 | Messenger                                   | × 🔽       |                               |
|                                      |                                                 | O Profile                                   | × 🔽       |                               |
| Next                                 |                                                 | Tasks                                       | × 🗌       |                               |
| click                                |                                                 | YouTube All data types<br>OPML (RSS) format | ~ 🔽       | 2                             |
|                                      |                                                 | Next                                        |           |                               |
|                                      |                                                 | Customize download format                   |           |                               |
|                                      | sogle Terms & Privacy Help                      |                                             |           |                               |

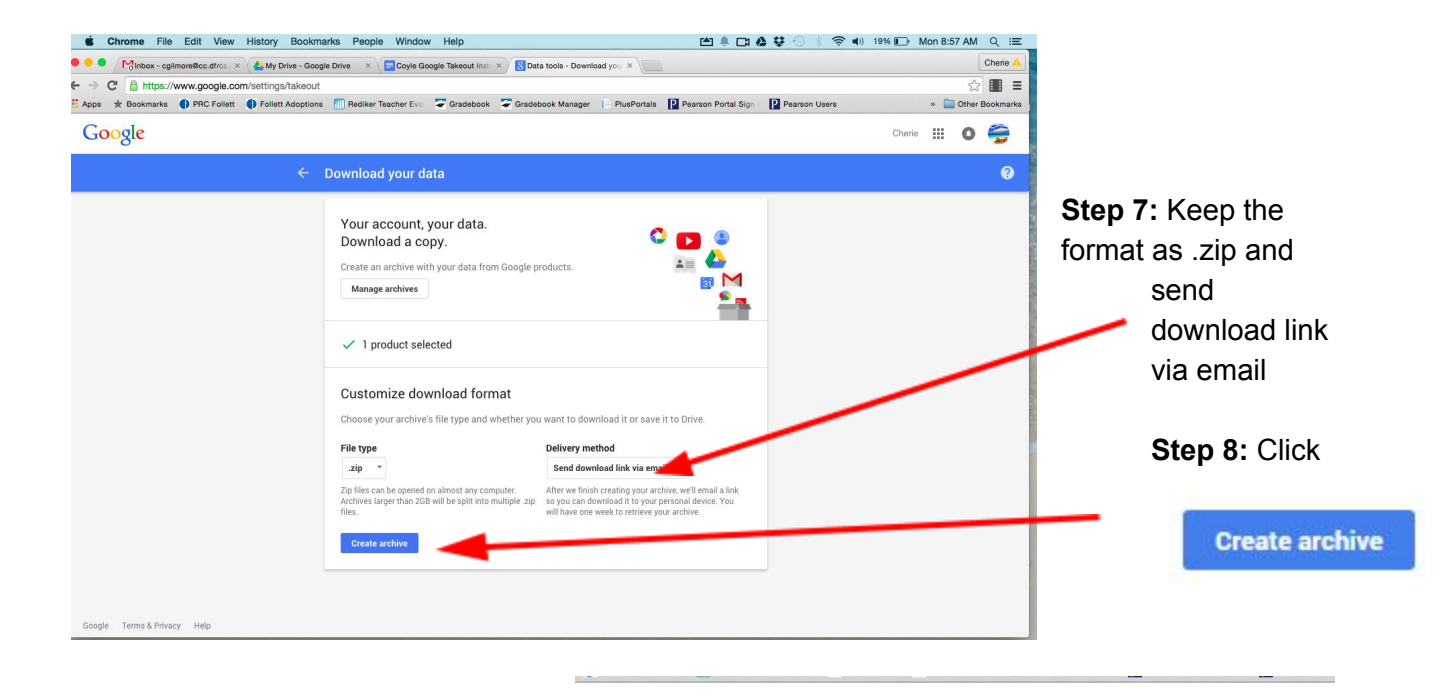

**Step 9:** The following status window will pop up:

**Step 10:** The archive will take some time to complete. You can close this window. You will receive an email in your school gmail account when the process is completed.

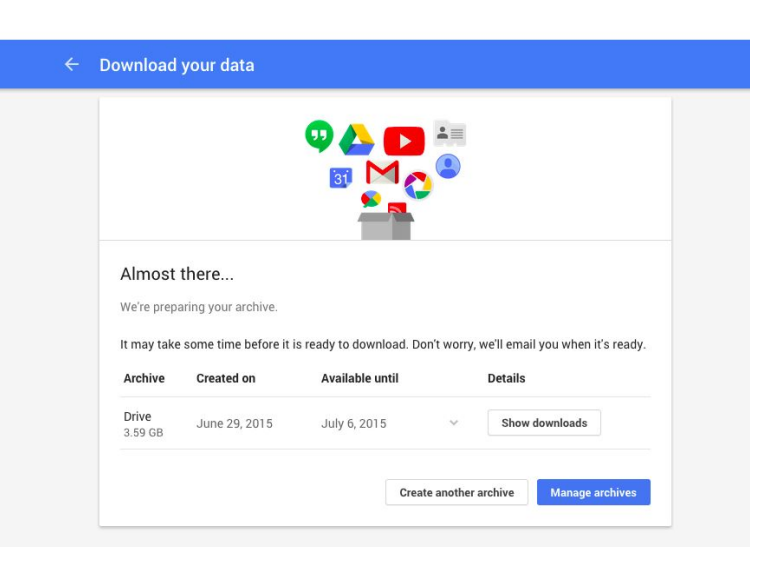

## **Google Takeout Instructions**

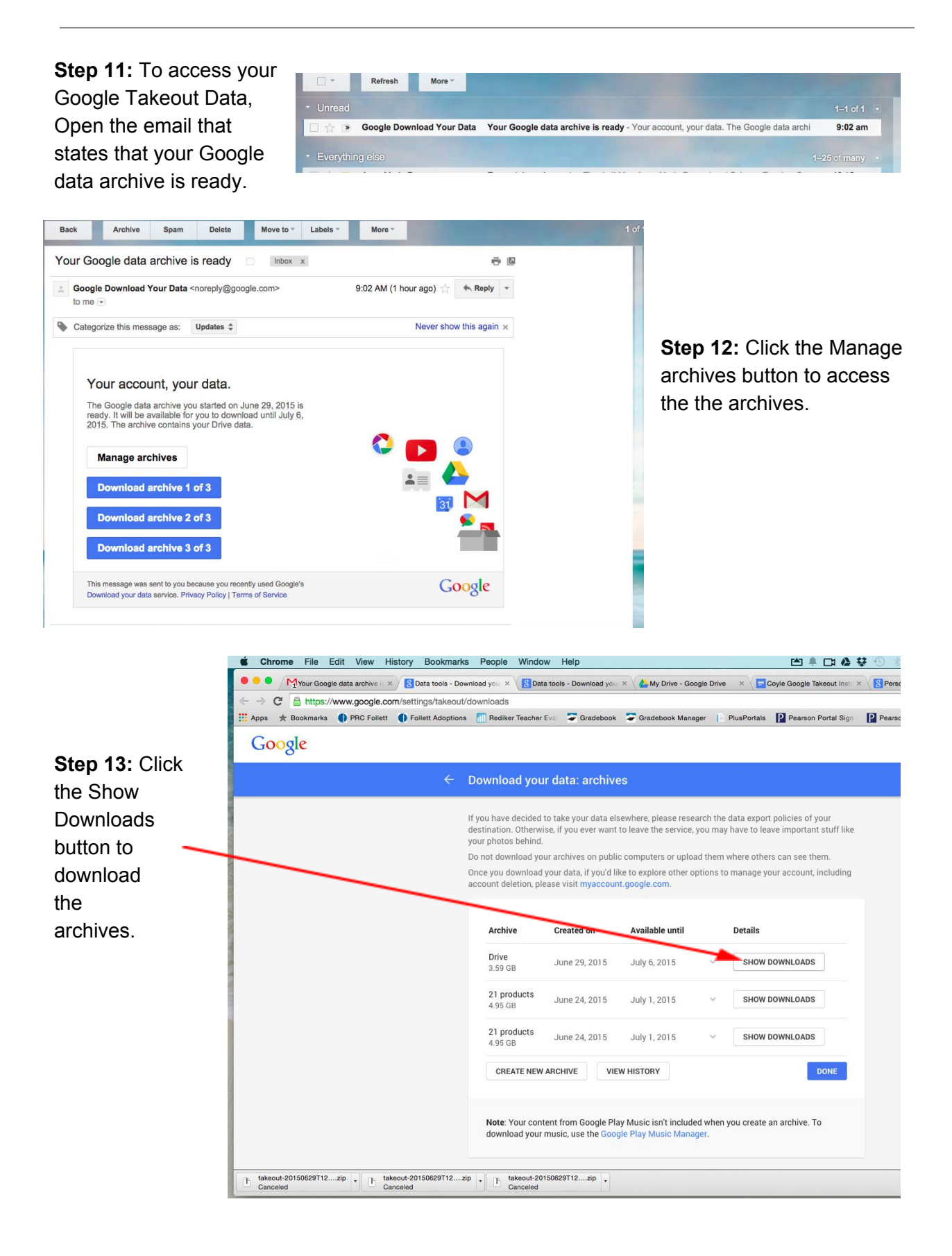

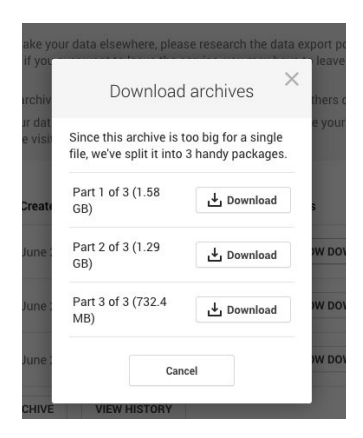

**Step 14:** Click the Download button for each part of the archive to download the archives onto your personal computer. This process may take quite some time.

**Step 15:** You can either access the files locally on your personal computer or import the archives into a personal Google account.